## **MORX** Get started: installation

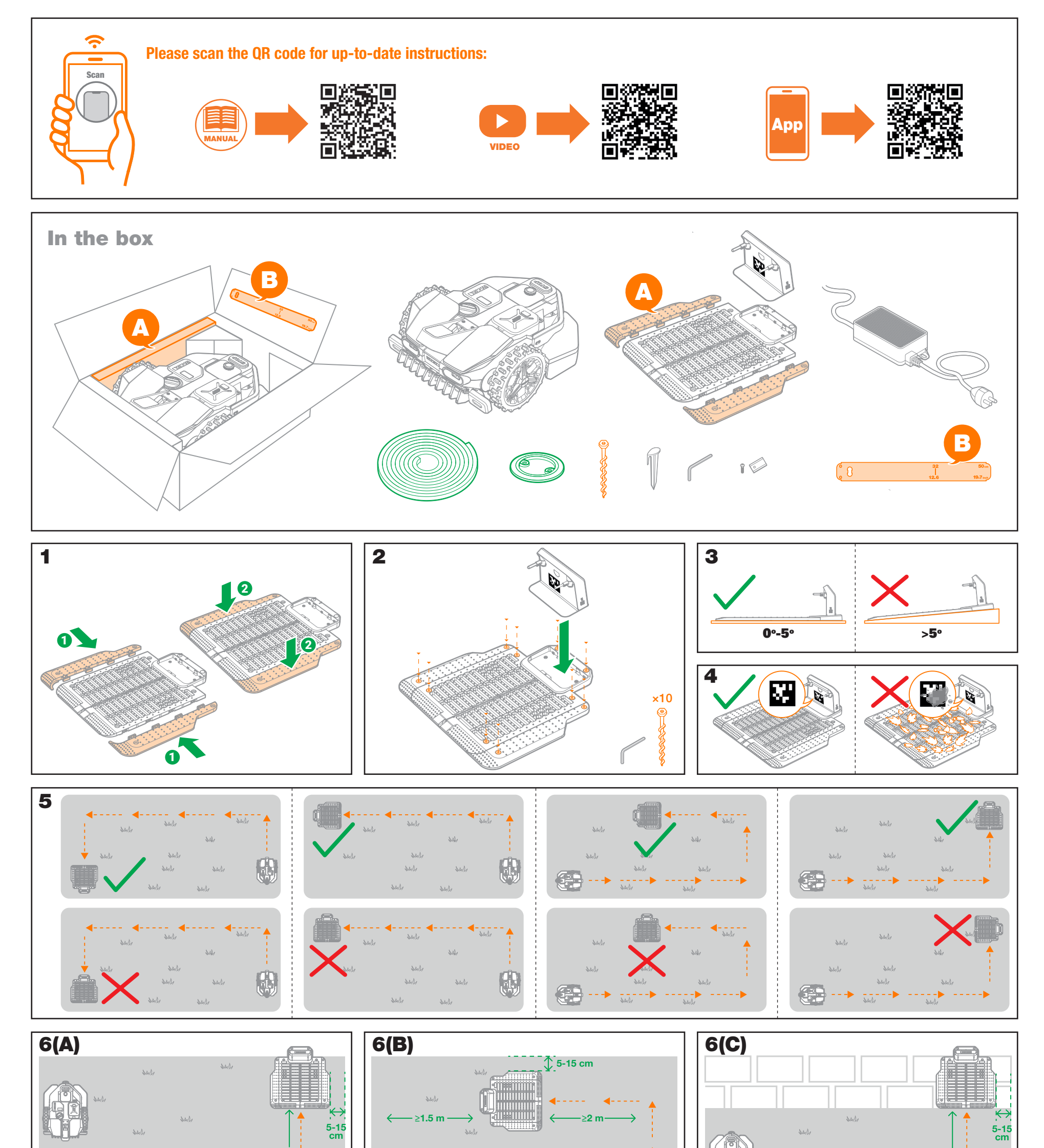

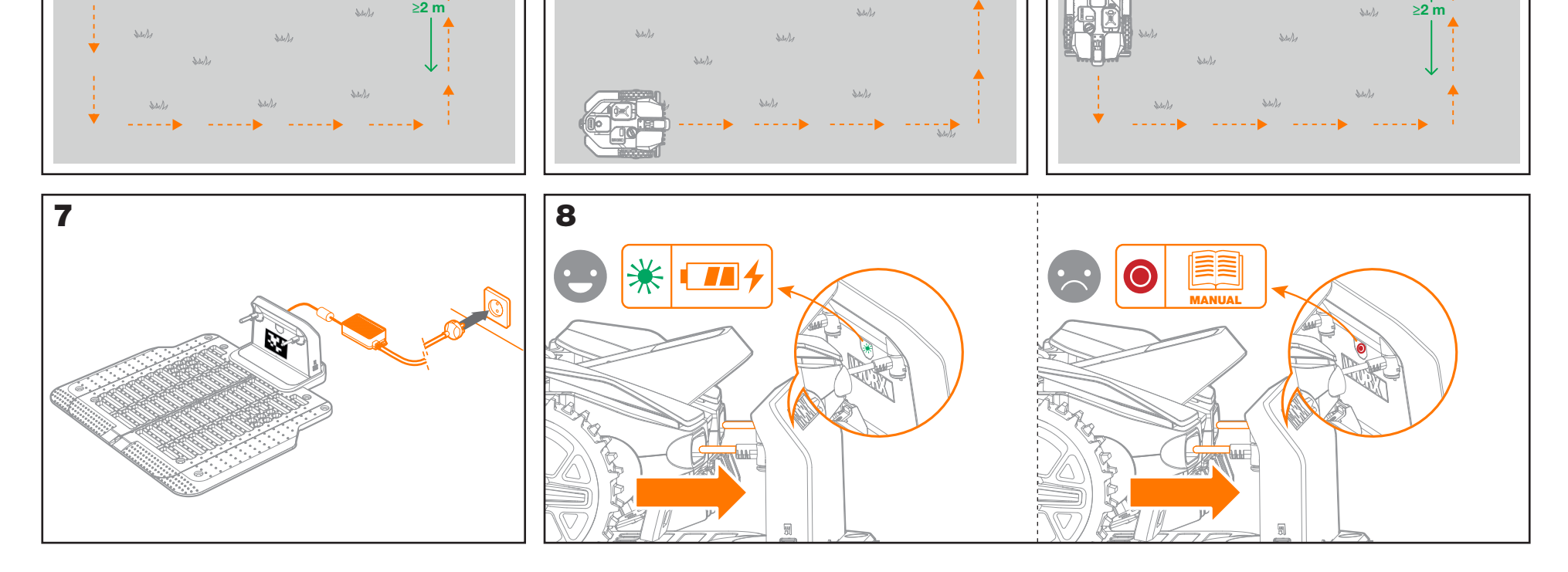

## **WORX** Get started: operation

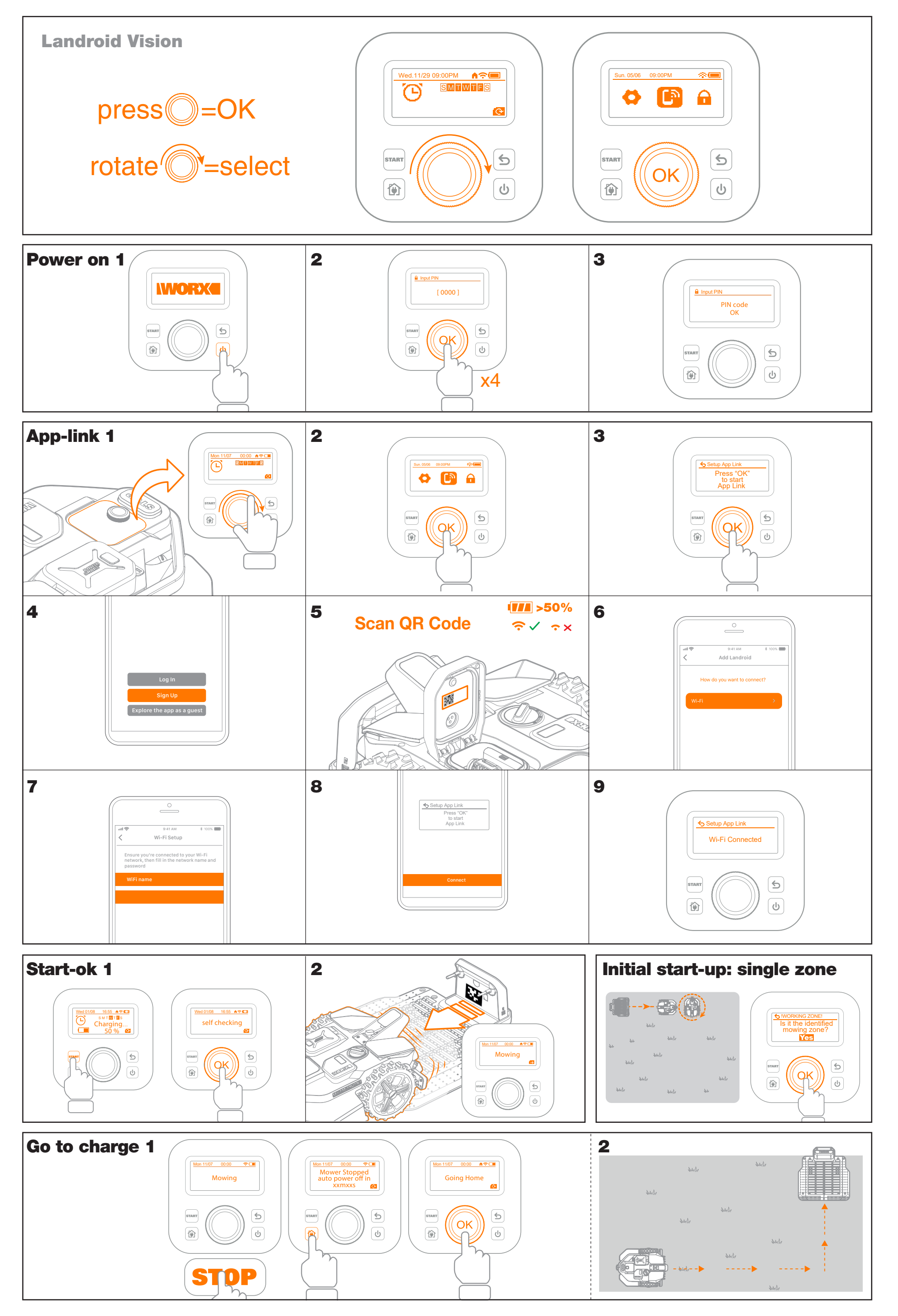

## **WORX** Get started: Multi-zone

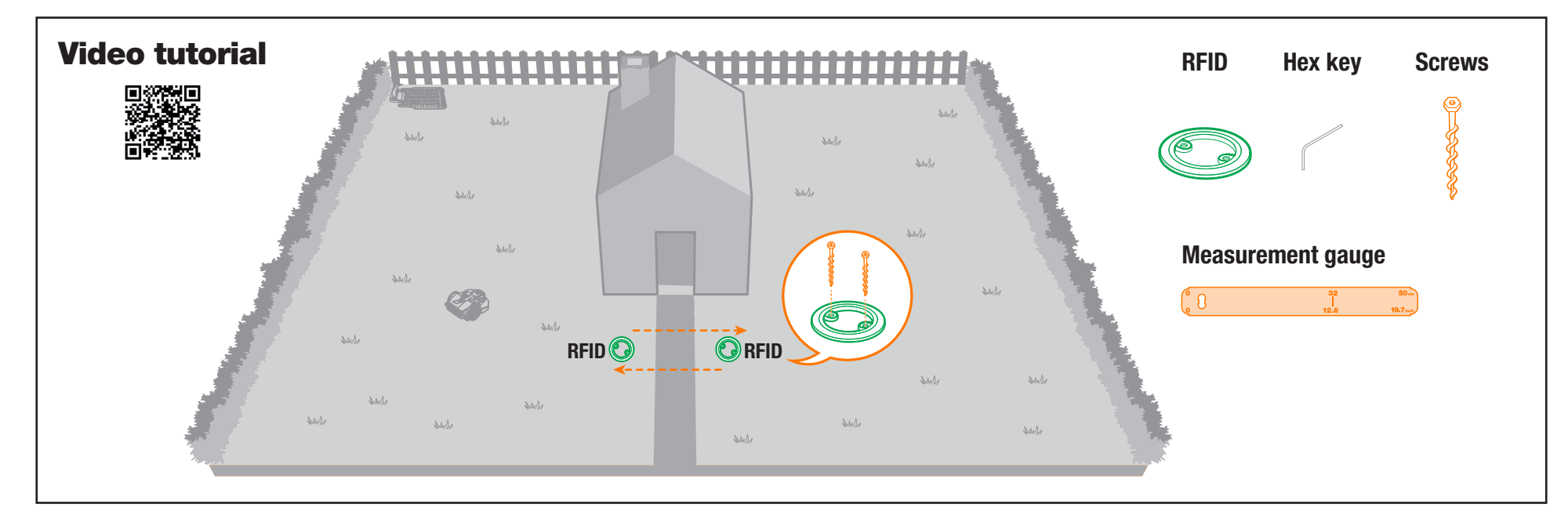

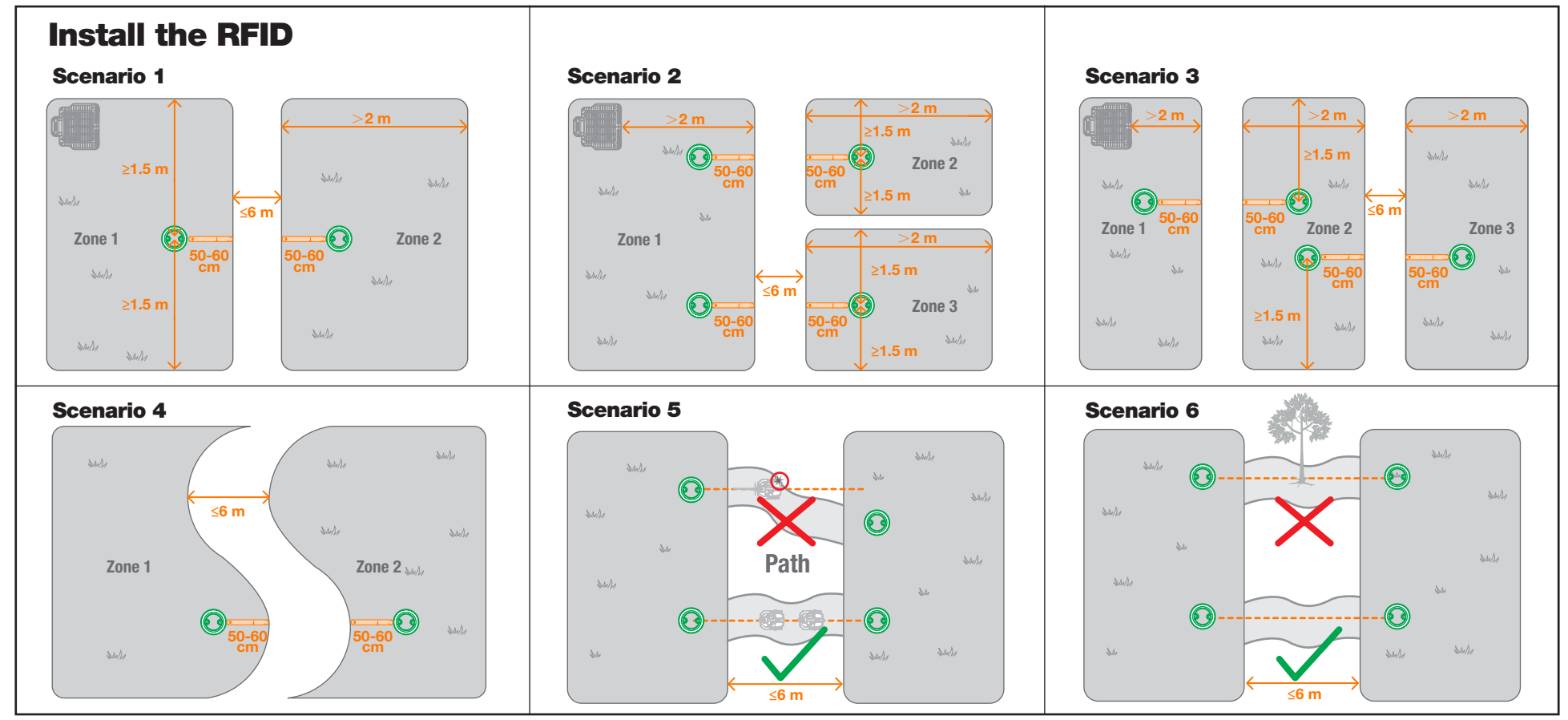

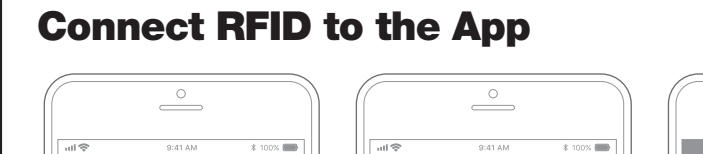

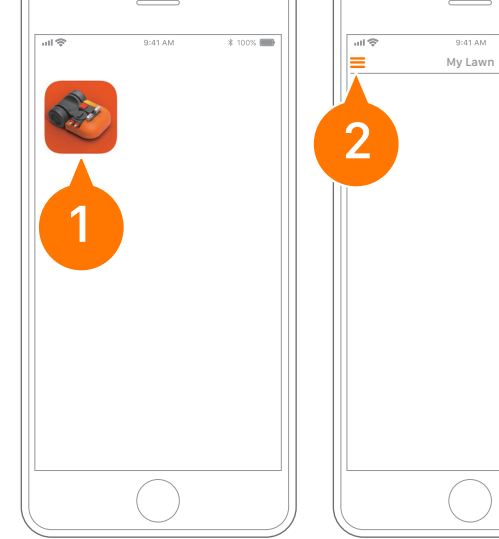

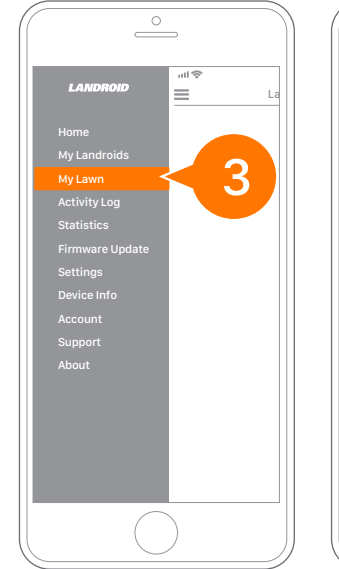

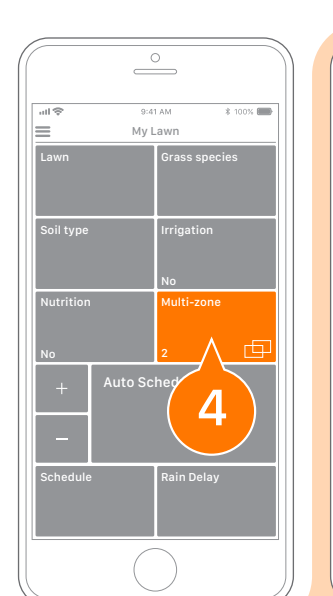

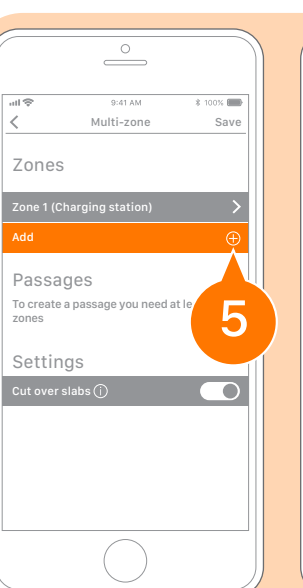

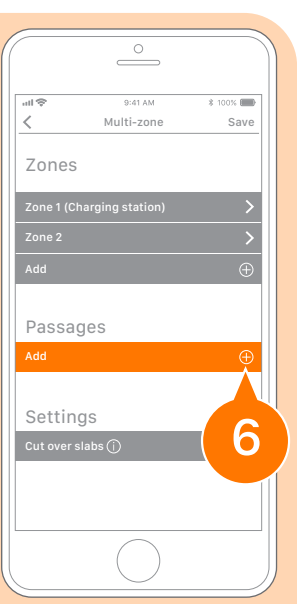

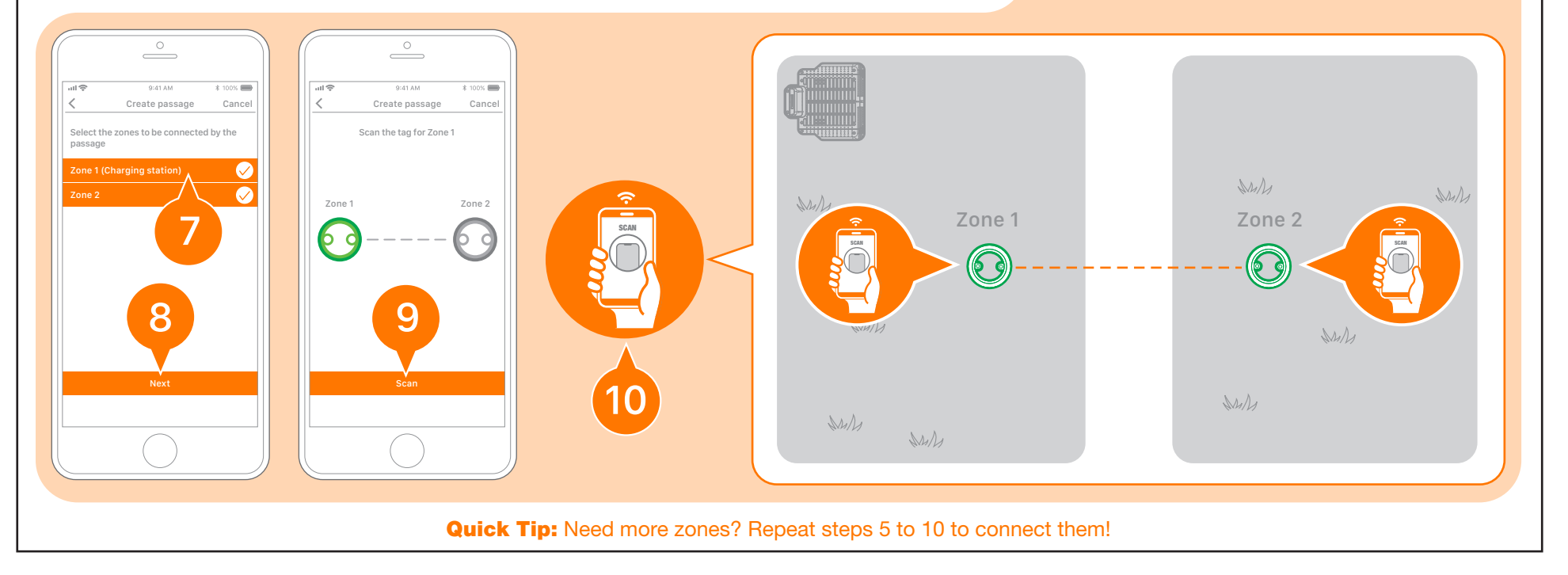

## **WORX** Get started: NO-GO areas

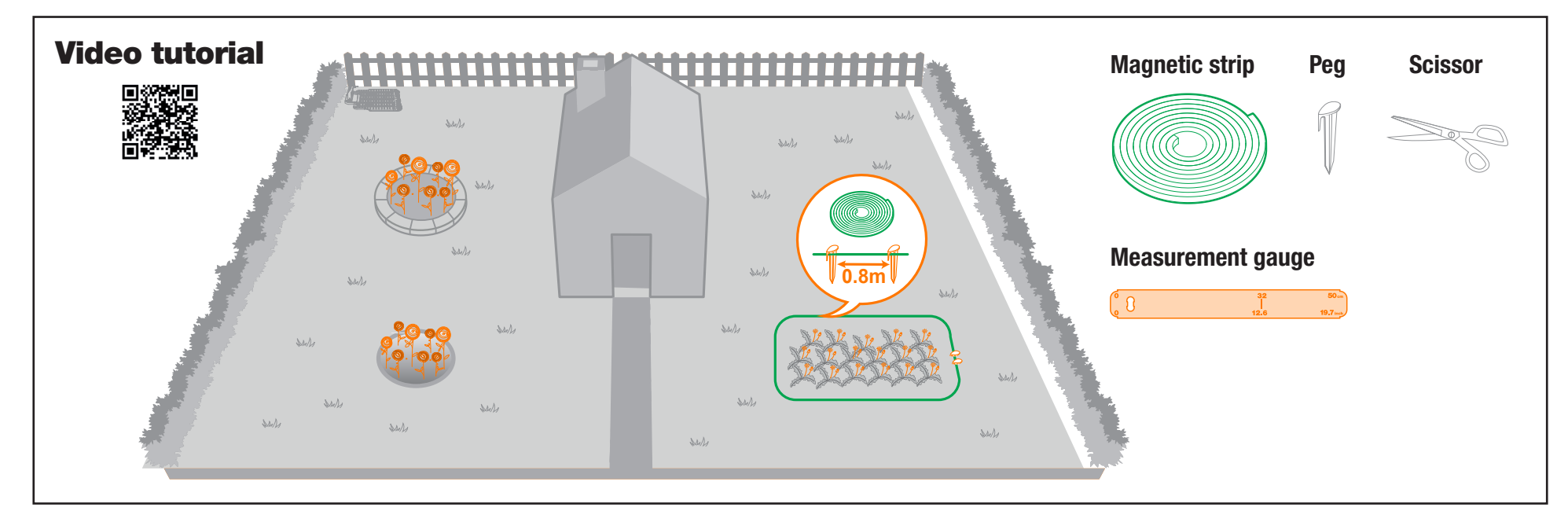

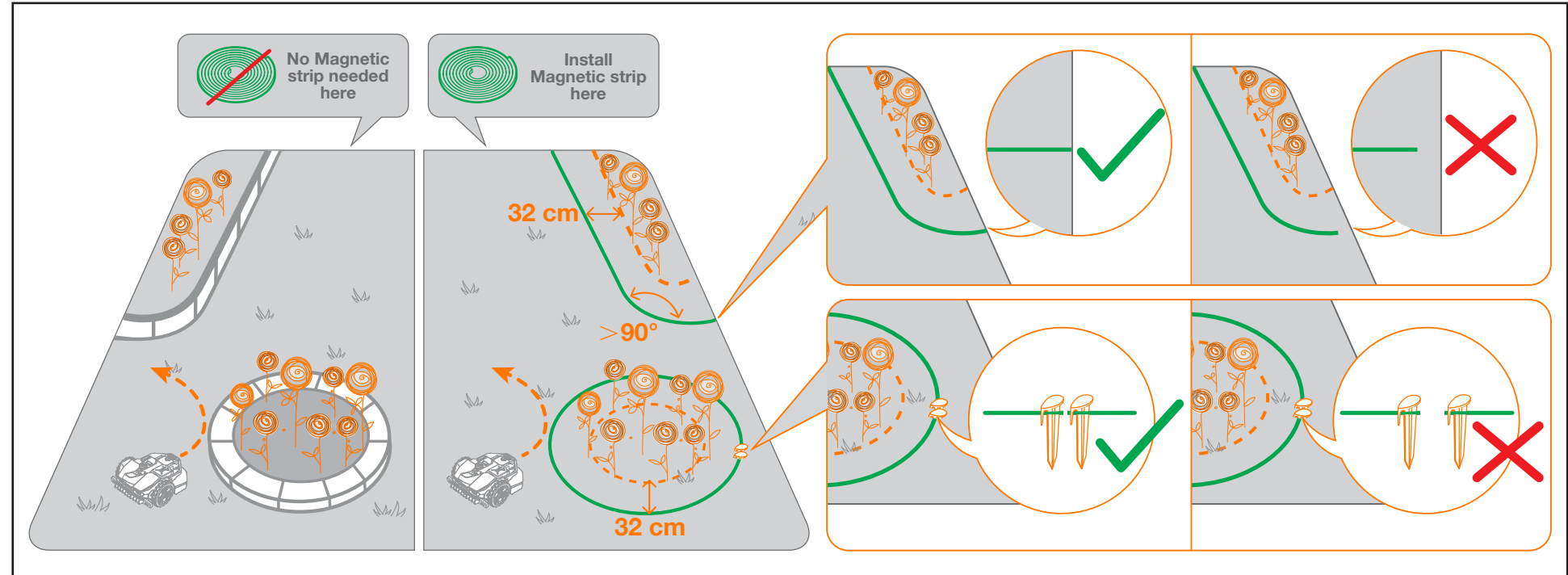

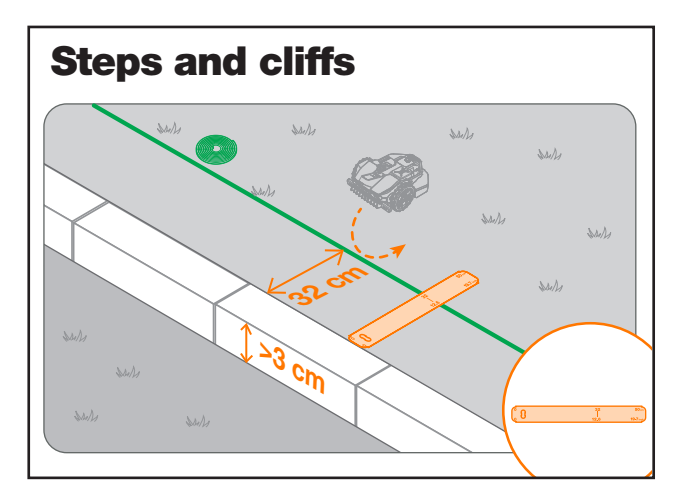

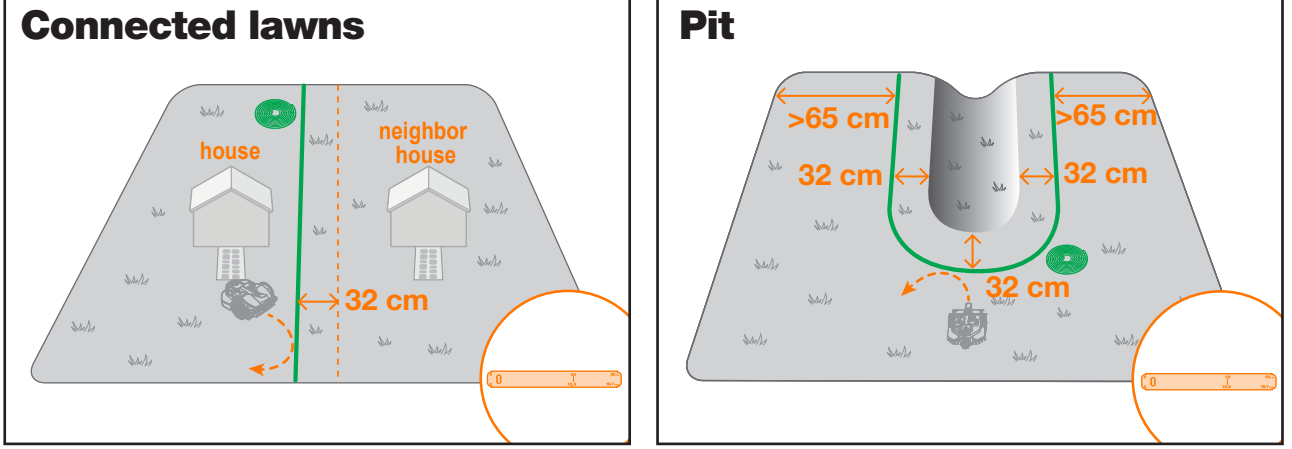

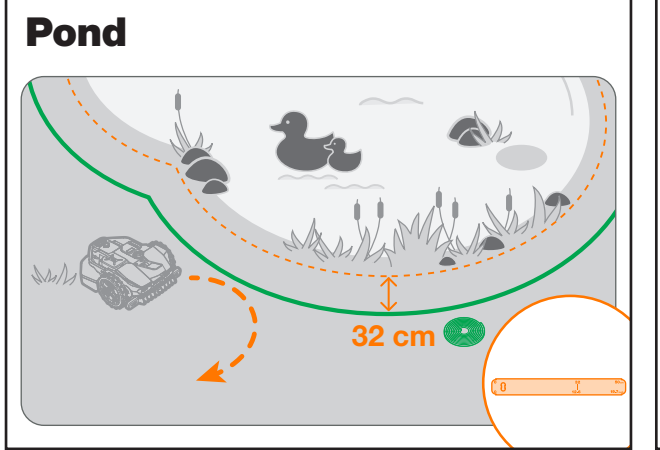

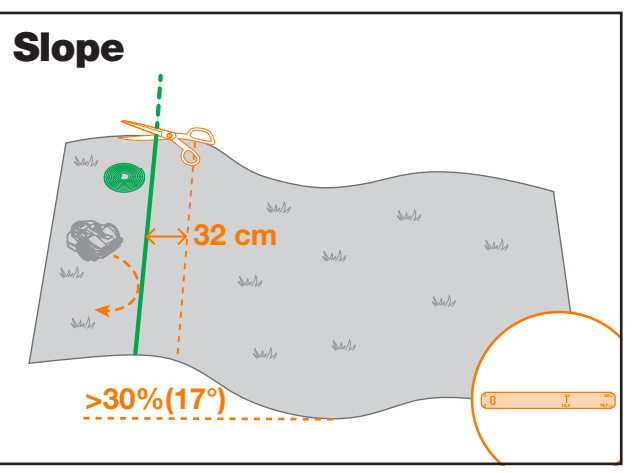

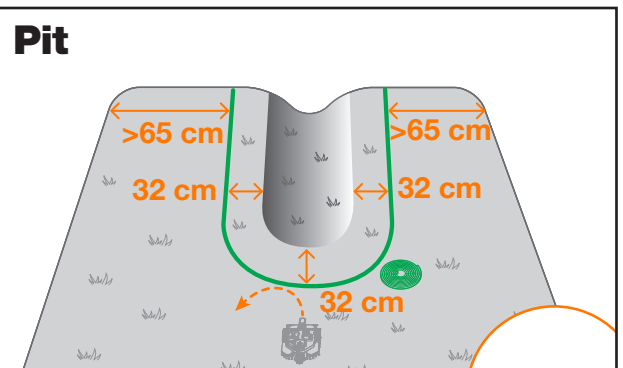

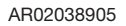